## How to check Gradebook Posting Status:

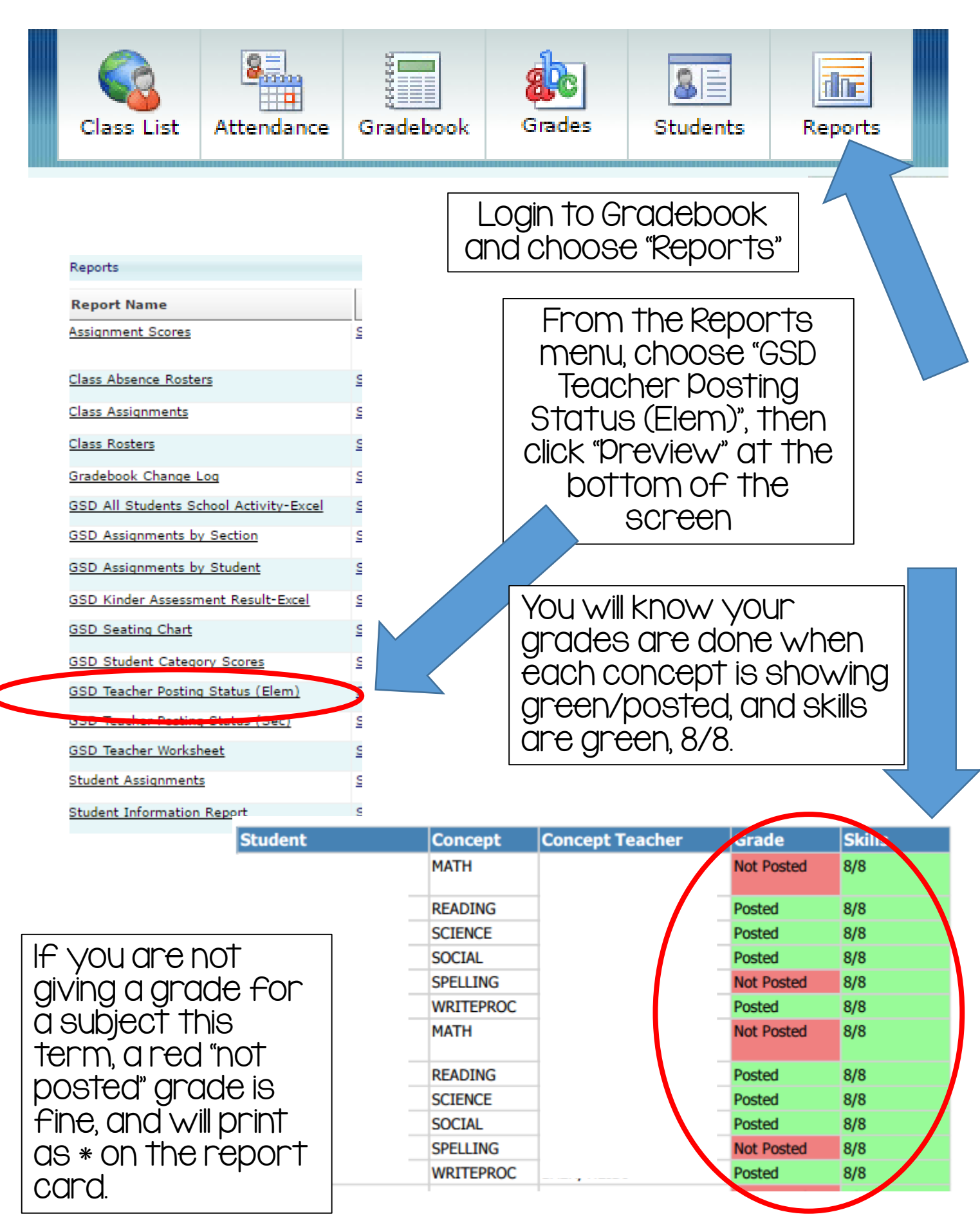